## Útmutató

## a Semmelweis Egyetem Testnevelés-Felmentési Informatikai rendszerének (STEFI) alkalmazásához

A STEFI alkalmazás a Neptun rendszerben előzetesen igényelt testnevelés-felmentési eljárás lebonyolítására szolgál, vagyis csak azon hallgatók számára elérhető, akik az igénylést a Neptunban már benyújtották. A bejelentkezési kísérletet elutasítása "Nincs adata a Neptunban testnevelés alóli felmentés ügyében!" hibaüzenettel, csak azzal oldható fel, ha a hallgató először elindítja az igénylést a Neptunban.

Az alkalmazás főbb funkciói:

- félévenkénti online ügyintézés (egészségügyi dokumentumok feltöltése, orvosszakértői konzultációs helyszín kiválasztása és a konzultációs időpont lefoglalása);
- egyszeri időpontlemondás;
- e-mail értesítés a döntés megalapozó szakorvosi javaslatról.

## Az alábbi szabályokra hívjuk fel a figyelmet:

- Időpontfoglalásra a Neptunban beadott felmentési igényléstől számítva 72 órát biztosít a rendszer.
- Egy hallgató részére egy alkalom, azaz egy időpont foglalható, amely a lejárta előtt legalább 24 órával lemondható és ezt követően helyette egyszer új időpont kérhető.
- Ha a hallgató az általa lefoglalt időpontban nem jelenik meg konzultáción, akkor igénylése automatikusan elutasításra kerül, és ügye "testnevelésre alkalmas" minősítéssel zárul.
- A konzultációhoz csak angol vagy magyar nyelvű, a felmentési okra vonatkozóan releváns egészségügyi dokumentum(ok) fogadható(k) el. A dokumentumo(ka)t előzetesen elektronikus formában fel kell töltenie a hallgatónak a rendszerben, és meg kell adnia a kiállító intézmény (kórház/szakrendelő) és orvos adatait, valamint a kiállítás időpontját. A dokumentumo(ka)t a rendszer a feltöltés pillanatában titkosítja. Ahhoz, hogy a dokumentumo(ka)t figyelembe lehessen venni, elengedhetetlen, hogy az(oka)t a hallgató az orvosszakértőnek eredeti példányban bemutassa a konzultáció során!
- Amennyiben nincs olyan feltöltött dokumentum, amely megfelel a fenti feltételeknek, az igénylés automatikusan elutasításra kerül, és az ügy "testnevelésre alkalmas" minősítéssel zárul.

A Neptunban megadott link az alábbi képernyőre vezet. A rendszerbe való belépéshez, kérjük, használja SeKA felhasználónevét és jelszavát.

| eis Egyetem<br>m testnevelés-felmentési informatikai rendszer                                                                                                    | HU - Bejelentkozés |
|----------------------------------------------------------------------------------------------------|--------------------|
| Bejelentkezés<br>Haligatóként a SeKA rendszerben használatos adatalt adja meg, egyéb esetben<br>a GroupWise adatalt (email cím és jelsző).<br>Felhasználonév Jelsző |                    |
| Bejdentkezés                                                                                                    | ₽                  |

A megjelenő felületen kattintson a "Kattintson ide, hogy az ügye átkerüljön a Neptunból!" feliratra!

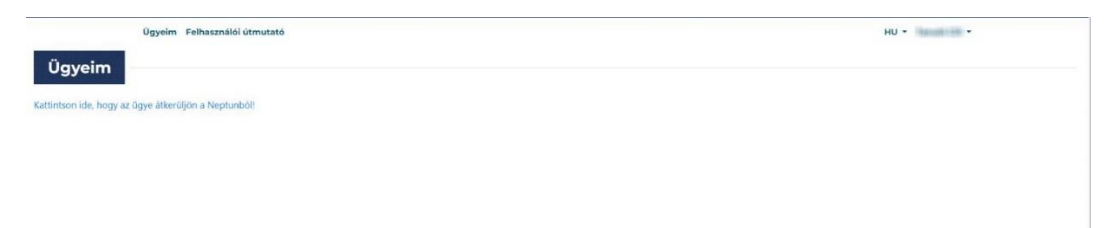

A megjelenő ablakban, kérjük, adja meg az ügy azonosításához szükséges további három adatot!

| Egyetem        | Ügy áthozása X | x |
|----------------|----------------|---|
|                | *Kar           |   |
|                | Válasszon 👻    |   |
|                | *Képzés        |   |
|                |                |   |
|                | *Évfölyam      |   |
| Státusz:<br>Új |                |   |
|                | Mégse Mentés   | 1 |

Ezt követően lehetővé válik a fájlfeltöltés, vagyis az elektronikus dokumentum(ok) benyújtása.

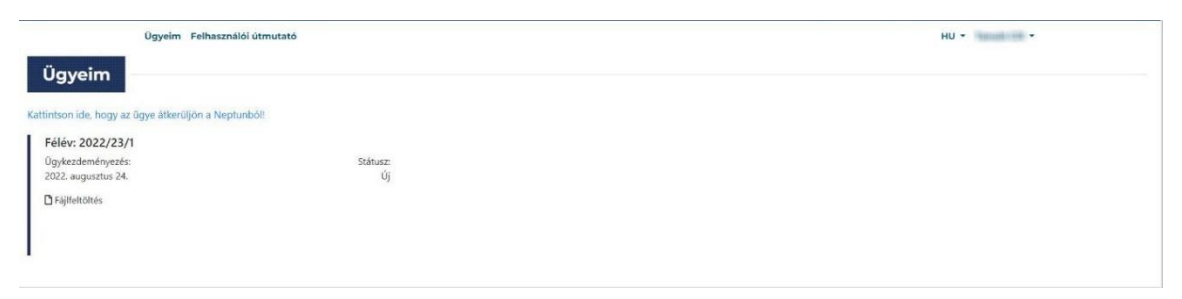

A megnyíló ablakban válassza ki a feltöltendő állományt, adja meg a kért adatokat és tegye meg a szükséges nyilatkozatot. Figyelem! Csak olyan dokumentumot töltsön fel, amelynek ismeri a rendszer által elvárt adatait! Valótlan adatok megadásáért a hallgatót felelősség terheli.

| MicrosoftTeams-image (1)              | .png                                                                                       |                                          | Fájlböngésző megnyitása                   |
|---------------------------------------|--------------------------------------------------------------------------------------------|------------------------------------------|-------------------------------------------|
| lfogadott fájlok: pdf, png, gif, jpeg | , max. 2MB.                                                                                |                                          |                                           |
| Kiállító intézmény                    | *Kiállítás dátuma                                                                          | *Kiá                                     | llító orvos                               |
| Kórház                                | 2022-08-29                                                                                 | 0                                        | rvos                                      |
| Tudomásul veszem, hogy a fel          | töltött dokumentum okiratnak minósül. Bünte                                                | tőjogi felelőssége                       | em tudatában kijelentem, hogy jelen       |
| feltöltött dokumentum hiteles         | és rám vonatkozik. Továbbá tudomásul veszel<br>tumra alapozbató, amelynek eredeti néldányá | m, hogy a szakért<br>it a konzultáción k | ői javaslat kizárólag olyan,<br>pemutatom |

A sikeres feltöltést üzenet jelzi a képernyőn, és a feltöltött dokumentum neve (kék betűkkel) láthatóvá válik, amelyre kattintva a dokumentum letölthető. Több állomány is feltölthető, és bármelyik törölhető a neve melletti "Kuka" ikonra kattintva. A konzultáció időpontjáig utólag is feltölthető(k) további állomány(ok). A konzultációra feltétlenül vigye magával a dokumentum(ok) eredeti példányát!

ı.

| Ügyeim Felhas                                                                                                    | ználói útmutató           |
|----------------------------------------------------------------------------------------------------|---------------------------|
| Sikeres feltöltés.                                                                                                    |                           |
| Ügyeim<br>Kattintson ide, hogy az ügye átkerüljön a N                                                                       | leptunból!                |
| Félév: 2022/23/1<br>Ügykezdeményezés:<br>2022. augusztus 24.                                                                | Státusz:<br>Új            |
| <ul> <li>Fájlfeltöltés</li> <li>jpg   III</li> <li>Kattintson ide, hogy konzultációra időp<br/>orvosszakértőhöz!</li> </ul> | pontot tudjon foglalni az |
|                                                                                                    |                           |

Dokumentum(ok) feltöltése után a **"Kattintson ide, hogy időpontot tudjon foglalni az orvosszakértőhöz!"** feliratra kattintva léphet tovább:

Fájlfeltöltés
 Fájlfeltöltés
 Kattintson ide, hogy konzultációra időpontot tudjon foglalni az orvosszakértőhöz!

Időpontfoglaláshoz először a megnyíló ablakban ki kell választania, hogy felmentési igényének alapja mozgásszervi vagy egyéb (pl. belgyógyászati, kardiológiai stb.) egészségügyi állapot.

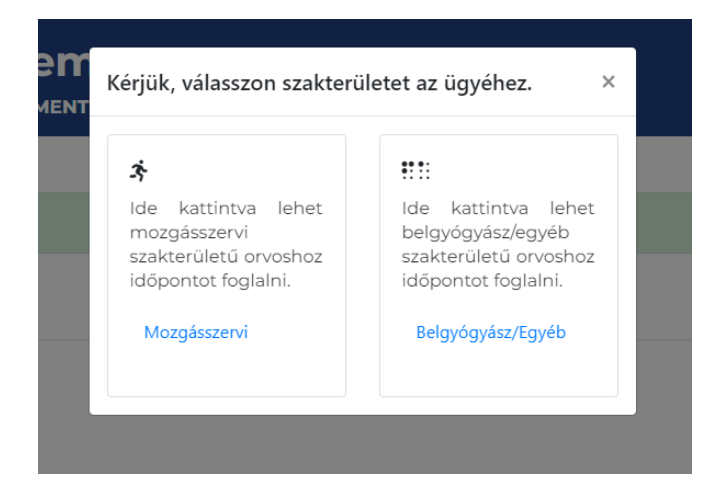

Az ezt követően megjelenő képernyő jobb oldalán választhat a konzultációs helyiségek, majd bal oldalán a kiválasztott helyiséghez tartozó, elérhető konzultációs időpontok közül.

| Ügyeim Felhasználói útmutató                                                                                           | HU - Hanali Hi                                                        |
|----------------------------------------------------------------------------------------------------|-----------------------------------------------------------------------|
| ldőpontfoglalás mozgásszervi szakterületre                                                                             |                                                                       |
| Válasszon helyiséget a legőrdüló menű elemei közül!                                                                    | Időpont foglalása erre a félévre: 2022/23/1                           |
| 2022. augusztus 29. – szeptember 4. 🛛 📷 < >                                                                            | *Konzultációs helyíség                                                |
|                                                                                                    | Válasszon helyiséget a legőrdülő menü elemei közül!                   |
| aug. 29. hétfő aug. 30. kedd aug. 31. szerda szept. 1. szept. 2. szept. 3. szept. 4. csütörtök péntek szombat vasárnap | Válasszon helyiséget a legőrdülő menű elemei közül!<br>Teszt helyiség |
|                                                                                                    |                                                                       |
|                                                                                                    | N                                                                     |

Kattintson a lefoglalni kívánt időpontra, majd nyomja meg a "Lefoglalás" gombot!

|                | Ügyeim        | Felhasználói útm                          | utató                  |                     |                      |                       | HU - Insult ett                                                                |
|----------------|---------------|-------------------------------------------|------------------------|---------------------|----------------------|-----------------------|--------------------------------------------------------------------------------|
| Időpont        | foglalás      | mozgássz                                  | ervi szal              | kterületr           | e                    |                       |                                                                                |
| Teszt helyiség |               |                                           |                        |                     |                      |                       | Idópont foglalása erre a félévre: 2022/23/1                                    |
| 2022. aug      | usztus 29     | . – szeptem                               | ber 4.                 |                     | n                    | na <                  | *Konzultációs helyíség                                                         |
| aug. 29. hétfő | aug. 30. kedd | aug. 31. szerda                           | szept. 1.<br>csütörtök | szept. 2.<br>péntek | szept. 3.<br>szombat | szept. 4.<br>vasárnap |                                                                                |
|                |               | 11:30<br>11:45<br>12:30<br>12:45<br>13:00 |                        |                     |                      | Ì                     | Cím: 1085. Budapest,<br>Idópont: 2022 augusztus 31. 01:00<br><u>Lefoglalás</u> |
|                |               | 13:15<br>13:30                            |                        |                     |                      |                       |                                                                                |

A sikeres időpontfoglalás tényét a rendszer az üzeneti sávon megjeleníti, és a szükséges tudnivalókkal együtt e-mail formájában elküldi a hallgatónak.

| Ügyeim Felhasz                                                                                               | nálói útmutató                                                                            |
|----------------------------------------------------------------------------------------------------|-------------------------------------------------------------------------------------------|
| Sikeres időpontfoglalás. A rendsz                                                                            | er emailt küldött Önnek a foglalási adatokkal. Kérjük, figyelmesen olvassa el!            |
| <b>Ügyeim</b><br>Kattintson ide, hogy az ügye átkerüljön a Ne                                                | A rendszer automatikusan kilépteti az idő leteltével: 14mp<br>Ne léptessen ki<br>ptunból! |
| Félév: 2022/23/1<br>Ügykezdeményezés:<br>2022. augusztus 24.                                                 | Státusz:<br>Új                                                                            |
| <ul> <li>Feltöltött fájlok</li> <li>ipg</li> <li>iggi foglalt időpont - 2022. augusztus 31. 13:00</li> </ul> |                                                                                           |

Kérjük, hogy a konzultációs időpontot jegyezze be a naptárába! (Ezt az e-mailben kapott linkre kattintva is megteheti.)

A Foglalt időpont-ra kattintva a konzultáció helyéről vizuális információt is kaphat.

🗋 Feltöltött fájlok

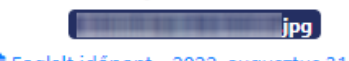

A lefoglalt időpont egy ízben lemondható és helyette új időpont foglalható, amennyiben a konzultációig még több mint 24 óra van hátra. A foglalt időpontra kattintva az alábbi felugróablak fogadja.

| Foglalt időpont                                                                                                    | ×                                                                                                    |
|----------------------------------------------------------------------------------------------------|----------------------------------------------------------------------------------------------------|
| 2022. szeptember 01. 13:45                                                                                                    |                                                                                                    |
| 1085. Budapest,                                                                                                    |                                                                                                    |
| Idópont lemondása.                                                                                                    |                                                                                                    |
| Amennyiben ezt az időpontot is visszamondja, ügy lezá                                                                                                    | irlərə kərül.                                                                                                    |
|                                                                                                    |                                                                                                    |
| Baross u 52                                                                                                    | A A                                                                                                    |
| Budapest, 1085                                                                                                    | ISTVANMEZO EQVE                                                                                                    |
| Nagyobb ferkep megtekintese (Bazili                                                                                                    | ka 🖉 🖉 Arena Mali – M                                                                                                    |
| Budapest' Oohanyutca                                                                                                    | itzsinagoga                                                                                                    |
| BELVAROS                                                                                                    | tapest, Baross u 52,                                                                                                    |
| Nagy Vásárcsamok 🖓 🖉                                                                                                    | AND KLEDCEY PARTIES                                                                                                    |
| DELLERTHEGY Temperzettudor                                                                                                    | Magyar 👩                                                                                                    |
| Budal Arborotum                                                                                                    | NEPL                                                                                                    |
| Aller                                                                                                    | Lurdy Ház                                                                                                    |
| H CARLES AND A CARLES AND A CAR |                                                                                                    |
| n Ludwig Múzeum                                                                                                    | No provide the second second se |

Amennyiben a piros **"Időpont lemondása"** feliratra kattint, a foglalt időpont törlődik, és ezt a zöld sávban megjelenő üzenet is megerősíti. Egy időponttörlést követően az időpontfoglalás megismételhető. (Többször azonban nem.)

| Ügyeim Felhasználói útmutató           |
|----------------------------------------|
| Sikeres volt az időpont visszamondása. |
|                                        |
| Ügyeim                                 |

A folyamat ezzel véget ért. Adatai védelme érdekében, kérjük, lépjen ki az alkalmazásból a "**Kijelentkezés**" funkcióval, amit a jobb felső sarokban, az Ön bejelentkezési neve mellett található nyílra kattintva ér el.

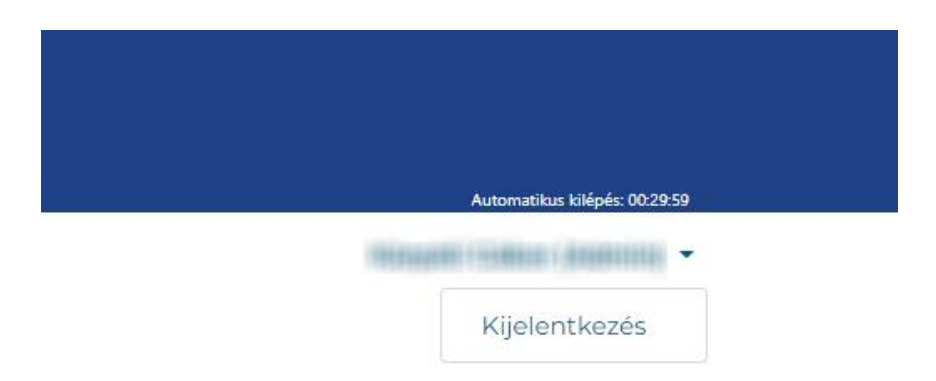

A konzultációt követően e-mailben fog értesítést kapni az orvosszakértő javaslatáról, amit a rendszerbe belépve az "Ügyeim" menüpont alatt is megtekinthet.

Amennyiben az orvosszakértő a javaslattételhez további szakorvosi vizsgálatot tart szükségesnek, és Ön élni kíván ezzel a lehetőséggel, a saját szervezésű szakorvosi vizsgálat(ok) során keletkezett új egészségügyi dokumentumo(ka)t ismét fel tudja tölteni a rendszerben, és új orvosszakértői konzultációs időpontot tud foglalni az első körben érvényes feltételekkel.